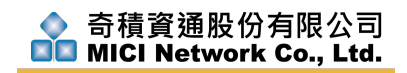

## mOA 雲考勤颱風假設定方式

1. 請至排班設定->節假日設定,新增自定義假日。

| <u>iii</u>       | 考勤統計                                                                          | 節假日設定      |                  |                  |           | 2      |         |
|------------------|-------------------------------------------------------------------------------|------------|------------------|------------------|-----------|--------|---------|
|                  | 考勤申請                                                                          |            |                  |                  |           |        |         |
|                  |                                                                               | 1.設定工作時間 → | 12 2.設定工作班次 🍑    | 🔏 3.新增員工排班       | ₩ 人性化視圖排班 | 節假日設定  | 全局考勤規則  |
|                  | 排址設定                                                                          | GPS打卡設定    |                  |                  |           |        |         |
| 121              | 人事管理                                                                          | 節假日名稱      | 開始時間             | 結束時間             | 循環方式      | 放假對象   | 操作      |
|                  | 設備管理                                                                          | 元旦彈性休假     | 2018-12-31 00:00 | 2018-12-31 23:59 | 不循環       | 所有員工   | 編輯 删除 3 |
| ¢ <sub>0</sub> , | 系統設定                                                                          |            |                  |                  |           |        |         |
|                  | 南周盟記録題<br>「載<br>一<br>一<br>一<br>一<br>一<br>一<br>一<br>一<br>一<br>一<br>一<br>一<br>一 |            |                  |                  | 1 2       | 選擇法定假E | 新增自定費毀日 |

2. 填入假日名稱、選擇放假對象、循環方式選擇不循環、依政府颱風假公告時

間定義開始日期時間與結束日期時間, 若為整日時則時間為 00:00~23:59。

|      |            | 新增            | 叚日          |    |
|------|------------|---------------|-------------|----|
| 假日名稱 | 颱風假        |               |             |    |
| 放假對象 | 所有員工 💲     |               |             |    |
| 循環方式 | 不循環 ♦      |               | 4           |    |
| 開始時間 | 2019-08-09 | 00 \$ : 00 \$ |             |    |
| 結束時間 | 2019-08-09 | 23 🛊 : 59 🛊   |             |    |
|      |            | 關閉            | <b>儲存</b> 5 | 說明 |
|      |            |               |             |    |

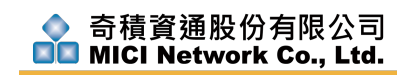

3. 經儲存後可見節假日中將有一筆新增的節假日,考勤統計中該日轉變為假日

顯示。

| <u>11</u> 考勤統計 | 節假日設定        |                  |                  |           |        |         |
|----------------|--------------|------------------|------------------|-----------|--------|---------|
| ☑ 考勤申請         | 🕓 1.設定工作時間 🔿 | 12 2.設定工作班次 🔿    | 3.新增員工排班         | 💼 人性化視圖排班 | 節假日設定  | 全局考勤規則  |
| ▲ 排班設定         | CPS打+設定      |                  |                  |           |        |         |
| <b>址</b> 人事管理  | 節假日名稱        | 開始時間             | 結束時間             | 循環方式      | 放假對象   | 操作      |
| ■ 設備管理         | 元旦彈性休假       | 2018-12-31 00:00 | 2018-12-31 23:59 | 不循環       | 所有員工   | 編輯 刑除   |
| <b>心</b> 系統設定  | 颱風假          | 2019-08-09 00:00 | 2019-08-09 23:59 | 不循環       | 所有員工   | 制報 刑除   |
| 有問題點我職         |              |                  |                  | 1 2       | 選擇法定假日 | 新増自定義假日 |
| APP下載 聯絡客服     |              |                  |                  |           |        |         |

|     | ◆ 2019年(      | )8月 ▶         | (dani         | el)的考                     | 勤日曆                       |         |
|-----|---------------|---------------|---------------|---------------------------|---------------------------|---------|
| 星期日 | 星期一           | 星期二           | 星期三           | 星期四                       | 星期五                       | 星期六     |
|     |               |               |               | <b>1</b><br>08:30 - 17:30 | <b>2</b><br>08:30 - 17:30 | 3<br>休息 |
| 4   | 5             | 6             | 7             | 8                         | 9 颱風假                     | 10      |
| 休息  | 08:30 - 17:30 | 08:30 - 17:30 | 08:30 - 17:30 | 08:30 - 17:30             | 休息                        | 休息      |
| 11  | 12            | 13            | 14            | 15                        | 16                        | 17      |
| 休息  | 08:30 - 17:30 | 08:30 - 17:30 | 08:30 - 17:30 | 08:30 - 17:30             | 08:30 - 17:30             | 休息      |
| 18  | 19            | 20            | 21            | 22                        | 23                        | 24      |
| 休息  | 08:30 - 17:30 | 08:30 - 17:30 | 08:30 - 17:30 | 08:30 - 17:30             | 08:30 - 17:30             | 休息      |
| 25  | 26            | 27            | 28            | 29                        | 30                        | 31      |
| 休息  | 08:30 - 17:30 | 08:30 - 17:30 | 08:30 - 17:30 | 08:30 - 17:30             | 08:30 - 17:30             | 休息      |